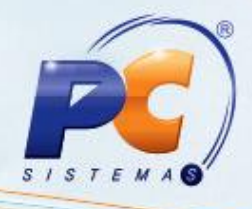

#### Apresentação

Este tutorial descreve os procedimentos necessário para a reinstalação do SGBD (Sistema de Gerenciamento do Banco de Dados) **Client Oracle**.

**Importante**: a reinstalação do **Client Oracle** deve ser realizada pelo TI da empresa que é inteiramente responsável pela execução deste processo.

| Data       | Versão | Comentário           |
|------------|--------|----------------------|
| 31/10/2014 | v.1.0  | Criação do documento |

#### 1. Procedimentos iniciais

Antes de iniciar a reinstalação da ferramenta Cliente Oracle siga as orientações abaixo:

- 1.1) Realize o backup dos arquivos **TNSNAMES** e **SQLNET** armazenados em **C:\InstantClient ou C:\oracle\product\10.2.0\client\_1\network\ADMIN**;

© Todos os direitos reservados. - PC Sistemas - v.1.0 - Data: 31/10/2014

#### 2. Realizar a desinstalação do Client Oracle

Para desinstalar o Client Oracle siga os procedimentos abaixo:

(2.1) Acesse o setup do Client Oracle, clique Desinstalar Produtos e em seguida Próximo;

| 🗽 Oracle Universa | al Installer: Bem-vindo         |                    |                                     |
|-------------------|---------------------------------|--------------------|-------------------------------------|
|                   |                                 |                    |                                     |
| Bem-vind          | 10                              |                    |                                     |
| O Oracle Univ     | /ersal Installer orienta você i | na instalação e co | onfiguração de produtos Oracle.     |
| Clique em "Pr     | odutos instalados" para v       | er todos os produ  | tos instalados.                     |
|                   |                                 |                    |                                     |
|                   |                                 |                    |                                     |
|                   |                                 |                    |                                     |
|                   |                                 |                    |                                     |
|                   |                                 |                    |                                     |
|                   |                                 | ~                  |                                     |
|                   |                                 |                    | Desinstalar Produtos                |
|                   |                                 |                    | Sobre o Qracle Universal Installer) |
| Aiuda             | Produtos Instalados             | Voltar             | Próximo Instalar Cancelar           |
| ORACLE            | Part of the second second       |                    |                                     |

2.2) Exclua as pastas **Instant Client**, **Oracle** e **Orawin95** ou qualquer outra pasta relacionada ao client armazenada no C:\;

© Todos os direitos reservados. - PC Sistemas - v.1.0 - Data: 31/10/2014

Página 2 de 10

#### 3. Realizar a instalação do Client Oracle

Para instalar o Client Oracle realize os procedimentos a seguir: 3.1) Acesse o setup do Client Oracle e clique **Próximo**;

| 🐋 Oracle Universal Installer: Bem-vindo               |                                       |
|-------------------------------------------------------|---------------------------------------|
| Bem-vindo                                             |                                       |
| O Oracle Universal Installer orienta você na instalaç | ão e configuração de produtos Oracle. |
| Clique em "Produtos Instalados" para ver todos os     | produtos instalados.                  |
|                                                       |                                       |
|                                                       |                                       |
|                                                       |                                       |
|                                                       |                                       |
|                                                       |                                       |
|                                                       | Desinstalar Produtos                  |
|                                                       | Sobre o Qracle Universal Installer)   |
| Ajuda ) Produtos Instalados ) Vo                      | ltar Próximo Instalar Cancelar        |
| ORACLE                                                |                                       |

© Todos os direitos reservados. - PC Sistemas - v.1.0 - Data: 31/10/2014

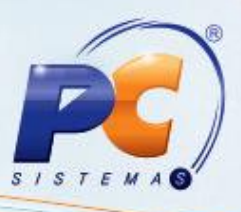

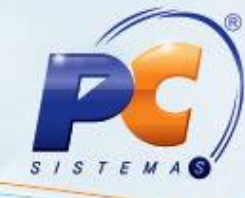

3.2) Selecione o Tipo de Instalação igual a Runtime (462MB) e clique Próximo;

| Oracle Universal Installer: Selecione o Tipo de Instalação                                       |                                                                                                    |
|--------------------------------------------------------------------------------------------------|----------------------------------------------------------------------------------------------------|
| Selecione o Tipo de Instalação                                                                   |                                                                                                    |
| Oracle Client 10.2.0.3.0                                                                         |                                                                                                    |
| Que tipo de instalação você deseja?                                                              |                                                                                                    |
| CInstantClient (113MB)                                                                           |                                                                                                    |
| Instala o software Instant Client.                                                               |                                                                                                    |
| C Administrador (805MB)                                                                          |                                                                                                    |
| Instala a console de gerenciamento, as ferramentas de gerenciamento, os serviços de r<br>básico. | ede, util. e software cliente                                                                                                    |
| Runtime (462MB)                                                                                  |                                                                                                    |
| Instala terramentas para desenvolver aplicações, serviços de rede e software cliente b           | ásico.                                                                                                    |
| C Personalizar                                                                                   |                                                                                                    |
| Permite selecionar componentes individuais para instalação.                                      |                                                                                                    |
|                                                                                                  |                                                                                                    |
|                                                                                                  |                                                                                                    |
|                                                                                                  | Idiomas do Produto)                                                                                                    |
| Ajuda ) Produtos Instalados ) Voltar Próximo                                                     | ) (Instalar ) (Cancelar )                                                                                                    |
| ORACLE                                                                                           | State International Action of the International Action of the International Action of |

© Todos os direitos reservados. - PC Sistemas - v.1.0 - Data: 31/10/2014

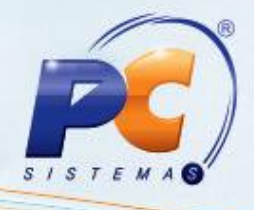

3.3) Na tela Especificar Detalhes do Home e preencha o diretório Caminho conforme tela abaixo:

| Especificar Detalhes do Home<br>estino<br>forme ou selecione um nome e o caminho para instalar o produto.<br>ome: OraClient10g_home1<br>amin C:toracletproductt10.2.0tclient_1 | Progurar |
|----------------------------------------------------------------------------------------------------|----------|
| nforme ou selecione um nome e o caminho para instalar o produto.<br>ome: OraClient10g_home1<br>amin C:\oracle\product\10.2.0\client_1                                          | Procurar |
| Iforme ou selecione um nome e o caminho para instalar o produto.<br>Iome: OraClient10g_home1<br>gmin C:\oracle\product\10.2.0\client_1                                         | Procurar |
| lome: OraClient10g_home1<br>gamin C:\oracle\product\10.2.0\client_1                                                                                                    | Progurar |
| amin C:\oracle\product\10.2.0\client_1                                                                                                    | Progurar |
|                                                                                                    |          |
|                                                                                                    |          |
|                                                                                                    |          |
|                                                                                                    |          |
|                                                                                                    |          |
|                                                                                                    |          |
| Ajuda Produtos Instalados Voltar Próximo                                                                                                    |          |

© Todos os direitos reservados. - PC Sistemas - v.1.0 - Data: 31/10/2014

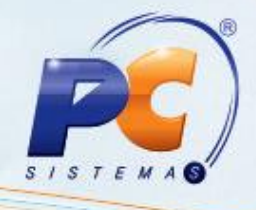

3.4) Marque a opção Verificando requisitos do pacote de serviços e acione o botão Próximo;

| /erificações de Pré-requisitos Esp                                                                                                    | ecíficos do Pr                                                                                                 | oduto                                                                |
|----------------------------------------------------------------------------------------------------|----------------------------------------------------------------------------------------------------|----------------------------------------------------------------------|
| ) Installer verifica se o ambiente atende a todos os requis<br>produtos escolhidos. Você deve verificar e confirmar manu<br>aqueles que exigem verificações manuais. Para obter deta<br>lique no item e consulte os detalhes na caixa mostrada n | itos mínimos para instal:<br>almente os itens marcad<br>alhes sobre a execução d<br>a parte inferior da janela | ar e configurar os<br>los com advertências e<br>lessas verificações, |
| Verificar                                                                                                    | Tipo                                                                                                    | Status                                                               |
| Verificando requisitos do pacote de serviços                                                                                                    | Automático                                                                                                    | 🗹 Verificado pelo 🗠                                                  |
| Verificando requisitos da memória física<br>(•                                                                                                    | Automático                                                                                                    | Bem-sucedido 💌                                                       |
| 1 erros, 0 requisitos a serem verificados.                                                                                                    |                                                                                                    | Repetir Interromper                                                  |
| Recomendação: Certifique-se de estar instalando o softw                                                                                                    | are na plataforma correta                                                                                      | ). (A                                                                |
| Verificando requisitos do pacote de serviços                                                                                                    | é: Não executado <<<<                                                                                          |                                                                      |
| verificação concluída. O resultado geral dessa verificação                                                                                                    |                                                                                                    |                                                                      |

© Todos os direitos reservados. - PC Sistemas - v.1.0 - Data: 31/10/2014

3.5) Clique o botão Instalar;

| Oracle Universal Installer: Instalar                                                                                                    |                                                   |
|----------------------------------------------------------------------------------------------------|---------------------------------------------------|
| Instalar                                                                                                    |                                                   |
| Instalando Oracle Client 10.2.0.3.0                                                                                                    |                                                   |
| Copiando arquivos para 'Sun JDK 1.4.2.1.4 '                                                                                              | Oracle Database 10g:<br>The Database for the Grid |
| Instalação pendente                                                                                                    | Virtualization at every layer                     |
| Configuração pendente                                                                                                    | Policy-based provisioning                         |
| copiando 'jdk/jre/bin/client/jvm_g.dll'                                                                                                  | Resource pooling                                  |
| 12%                                                                                                    |                                                   |
| Interromper instalação)                                                                                                    | 1                                                 |
| Você pode encontrar um registro desta sessão de instalação em:<br>C:VProgram Files\Oracle\Inventory\logs\installActions2011-03-03_03-32- | -49PM Jog                                         |
| Ajuda (Erodutos Instalados) Voltar                                                                                                    | Próximo Instalar Cancelar                         |
| ORACLE                                                                                                    |                                                   |

3.6) Clique Permitir acesso;

| 🧑 Alerta de Segu                 | ranca do Wine                      | louis                                                                                               | Y |
|----------------------------------|------------------------------------|----------------------------------------------------------------------------------------------------|---|
| 0 Firewa                         | ll do Windows                      | bloqueou alguns recursos deste programa                                                             |   |
| O Firewall do Windo<br>privadas. | ws bloqueou alç                    | juns recursos de javaw em todas as redes públicas ou                                                |   |
|                                  | Nome:                              | javaw                                                                                               |   |
|                                  | Eornecedor:                        | Desconhecido(a)                                                                                     |   |
|                                  | ⊆aminho:                           | C:\users\apoiovendas\appdata\local\temp\orainstall2011-<br>03-03_03-32-49pm\jre\1.4.2\bin\javaw.exe |   |
| Permitir javaw a cor             | nunicação nesta                    | s redes:                                                                                            |   |
| 🔽 Redes privad                   | das, como minha                    | rede doméstica ou corporativa                                                                       |   |
| Redes Públic<br>porque essa      | as, tais como as<br>s redes sempre | de aeroportos e cafeterias (não recomendado<br>têm menos ou nenhuma segurança)                      |   |
| Quais são os riscos              | de permitir o ac                   | asso de programas por meio do firewall?                                                             |   |
|                                  |                                    | Permitir acesso Cancela                                                                             | r |

© Todos os direitos reservados. - PC Sistemas - v.1.0 - Data: 31/10/2014

Página 7 de 10

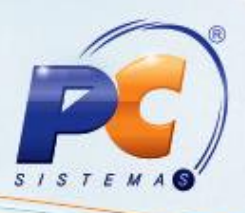

S I S T E M A

3.5) Clique o botão Instalar;

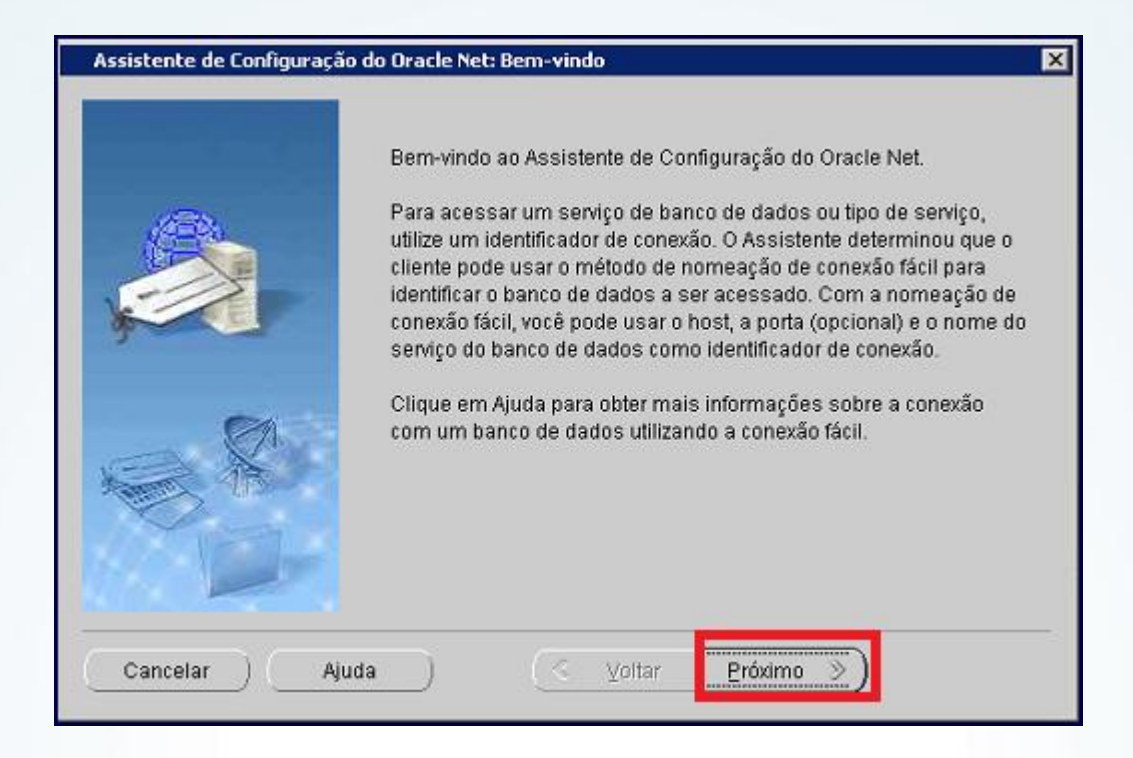

3.6) Clique o botão Finalizar;

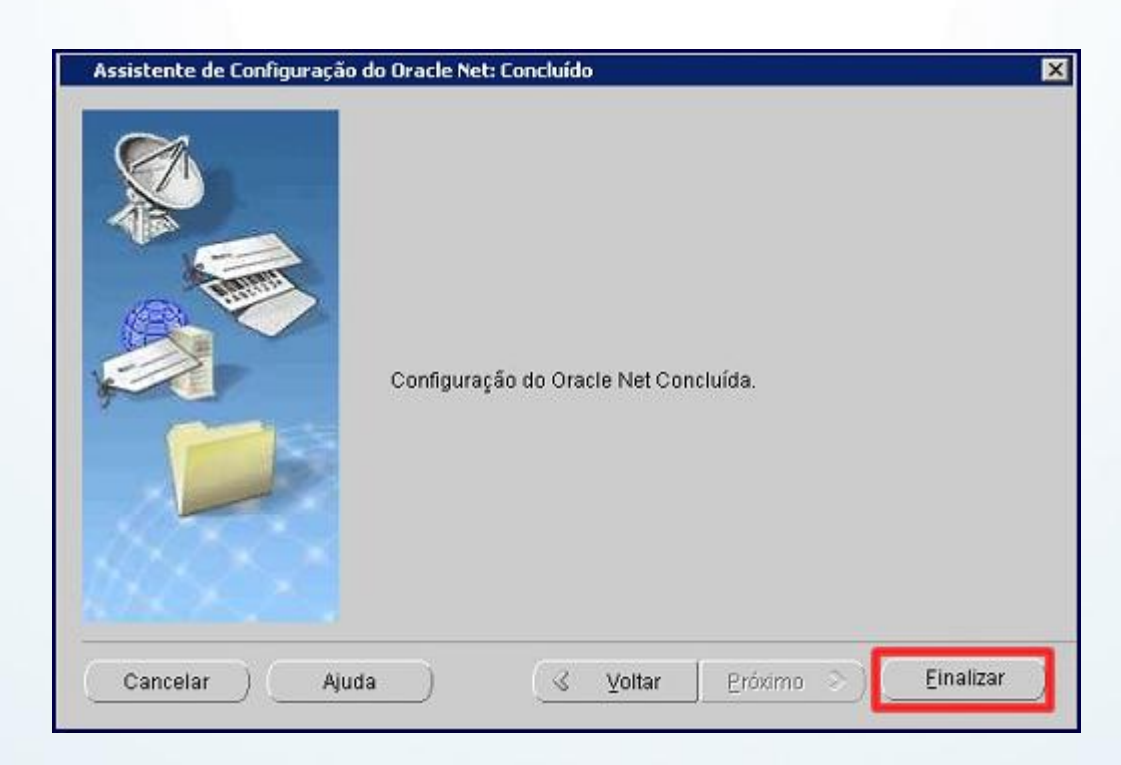

© Todos os direitos reservados. - PC Sistemas - v.1.0 - Data: 31/10/2014

Página 8 de 10

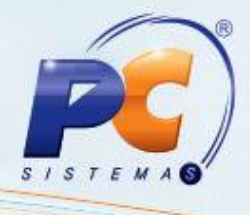

3.7) Clique Sair;

| 🗽 Oracle Universal Installer: Fim da Instalação |                                    |
|-------------------------------------------------|------------------------------------|
| Fim da Instalação                               | 1105                               |
| A instalação de Oracle Client foi bem-sucedida. | -                                  |
|                                                 |                                    |
|                                                 |                                    |
|                                                 |                                    |
|                                                 |                                    |
|                                                 |                                    |
| Ajuda Produtos Instalados Voltar Próx           | imo (Instalar <mark>(Bgir )</mark> |
| ORACLE                                          |                                    |

3.8) Será apresentada a mensagem abaixo. Clique Sim:

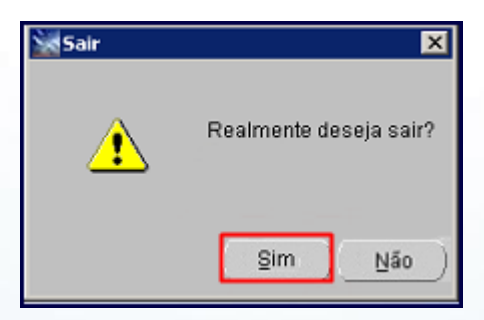

3.9) Ao finalizar a instalação, copie os arquivos **TNSNAME** e **SQLNET** para a seguinte pasta C:\oracle\product\10.2.0\client\_1\network\ADMIN. Em seguida execute o **Menu**.

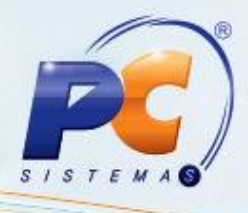

Mantenha o WinThor Atualizado, assim você proporciona o crescimento da sua empresa através de soluções criadas especialmente para o seu negócio!

Colocamo-nos a disposição para maiores esclarecimentos e sugestões.

Fale com a PC: <u>www.pcsist.com.br</u>

Central de Relacionamento - (62) 3250 0210

© Todos os direitos reservados. - PC Sistemas - v.1.0 - Data: 31/10/2014

Página 10 de 10